# PRIMA LOGARE – NOUA PLATFORMĂ MOODLE

#### Pasul 1 – Accesați link-ul <u>https://online.univagora.ro/?lang=en</u> apoi "Lost password? "

TANNAT UAO English (en) 🔻

≡

You are not logged in. (Log in) UNIVERSITY PRESS Universitatea Agora din Oradea (UAO) este o instituție de învățământ superior, de drept privat și utilitate publică, fondată în 2000 de prof.univ.dr.ing. Mişu-Jan **Campus Agora** Manolescu și prof.univ.dr. Adriana Manolescu, iar în anul 2012 a fost înființată și acreditată prin Legea 59/2012. Noua platformă Moodle (versiunea 3.8), găzduită și administrată pe serverul UAO, este un sistem de tip blended e-learning, performant și gratuit, cu instrumente de Piața Tineretului, nr. 8, Oradea, Romania management online al învățării, care poate ajuta foarte mult la predare-învătare-evaluare clasică (fată în fată), asigurând posibilitatea de învătământ de la distanță (online). Tel: +40 259 427 398. Studenții UAO își pot descărca sau vizualiza cursurile în format electronic, pot asista la cursuri în format video (via BigBlueButtonBN), pot să rezolve teste online, să Fax:+40 259 434 925. folosească chat-ul, forumul de grup, serviciul de e-mail ş.a. secretariat@univagora.ro Activităti ? Ь 6 å Alegere Bază de date RigBlueButtonBN Carte Chat Continutul. Login ☆ 0 ☆ 0 ☆ 0 ☆ **0** ☆ **0** ☆ **0** Username 8 Aa H-P **1** ٦ Dosar Etichetă Feedback Forum Glosar H5P **\$** 0 ☆ **0** ☆ **0** ☆ **0** ☆ **0** 🗘 🛈 22 P ٠Ŕ Password Instrument extern Lecție Lucrare Pagină Resursă SCORM/AICC \$ **6** ☆ **6** 🕁 **n** ☆ **0 \$** 0 ☆ **6** # 2 h 0 Remember username Semina Sondaj Test URL Wiki Log in ☆ 0 ☆ **0** ☆ 6 ☆ 0 Lost password?

Dacă aveti conexiune la Internet, platforma este accesibilă oricând, oriunde v-ati afla!

În platformă se pot organiza diverse activităti online, cum ar fi: examene semestriale, examene de licentă si disertatie, sedinte online ale structurilor de conducere, participarea online a unor membri externi în comisii de concurs, vizite online ale comisiilor ARACIS ș.a.

Calendar

#### Pasul 2 – Introduceți adresa de email (adresa pe care ați primit acest email)

UAO English (en) -

### Universitatea Agora: E-Learning via Moodle

Home / Log in / Forgotten password

To reset your password, submit your username or your email address below. If we can find you in the database, an email will be sent to your email address, with instructions how to get access again.

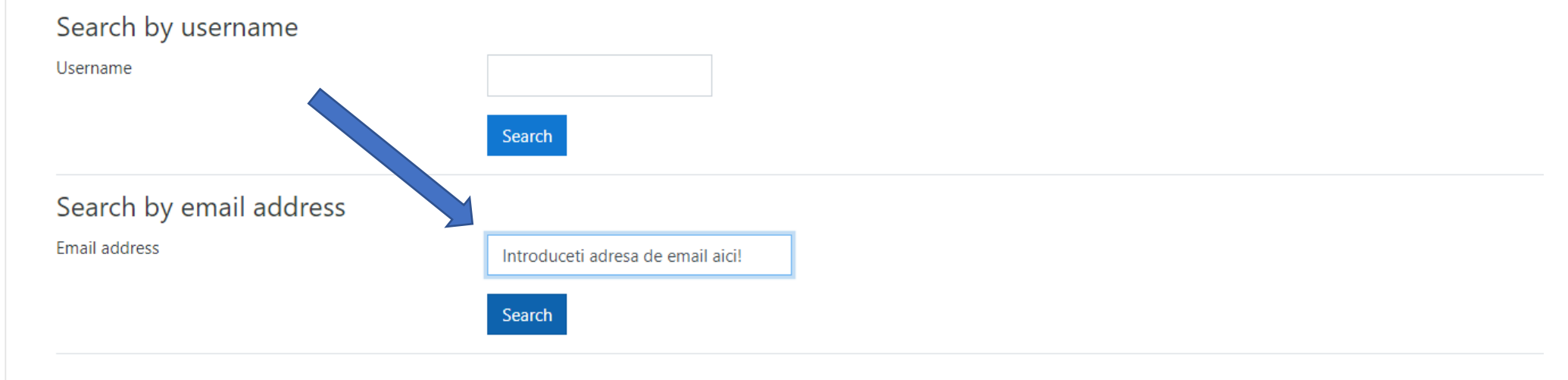

#### Pasul 3

### Verificați email-ul și accesați link-ul. Apoi o să vă introduceți parola dorită.

| Today                                                                                                    |                           |
|----------------------------------------------------------------------------------------------------|---------------------------|
| 💿 🔹 Dani Radulescu (via UAO) 🛛 📩 Universitatea Agora: E-Learning via Moodle: Password reset requ                                                                                 |                           |
| ← Back ♠ ♠ ➡                                                                                                    |                           |
| <ul> <li>Universitatea Agora: E-Learning via Moodle: Password reset request</li> </ul>                                                                                           | Yahoo/Inbox               |
| Dani Radulescu (via UAO) <noreply@agora.activ.net>     To: Timotei Micula</noreply@agora.activ.net>                                                                              | 🖶 Thu, Aug 20 at 10:32 AM |
| Hi Timotei,                                                                                                    |                           |
| A password reset was requested for your account 't age a@yahoo.com' at Universitatea Agora: E-Learning via Moodle.                                                               |                           |
| To confirm this request, and set a new password for your account, please<br>go to the following web address:                                                                     |                           |
| https://online.univagora.ro/login/forgot_password.php?token=iUBvOoHXfHMo4jtKCtkkT5PiE1Fyyel4<br>(This link is valid for 30 minutes from the time this reset was first requested) |                           |
| If this password reset was not requested by you, no action is needed.                                                                                                    |                           |
| If you need help, please contact the site administrator,                                                                                                    |                           |
| Admin User                                                                                                    |                           |
| ▲ ▲ ➡ …                                                                                                    |                           |

## Pasul 4 Autentificare platformă Moodle <u>https://online.univagora.ro/?lang=en</u>

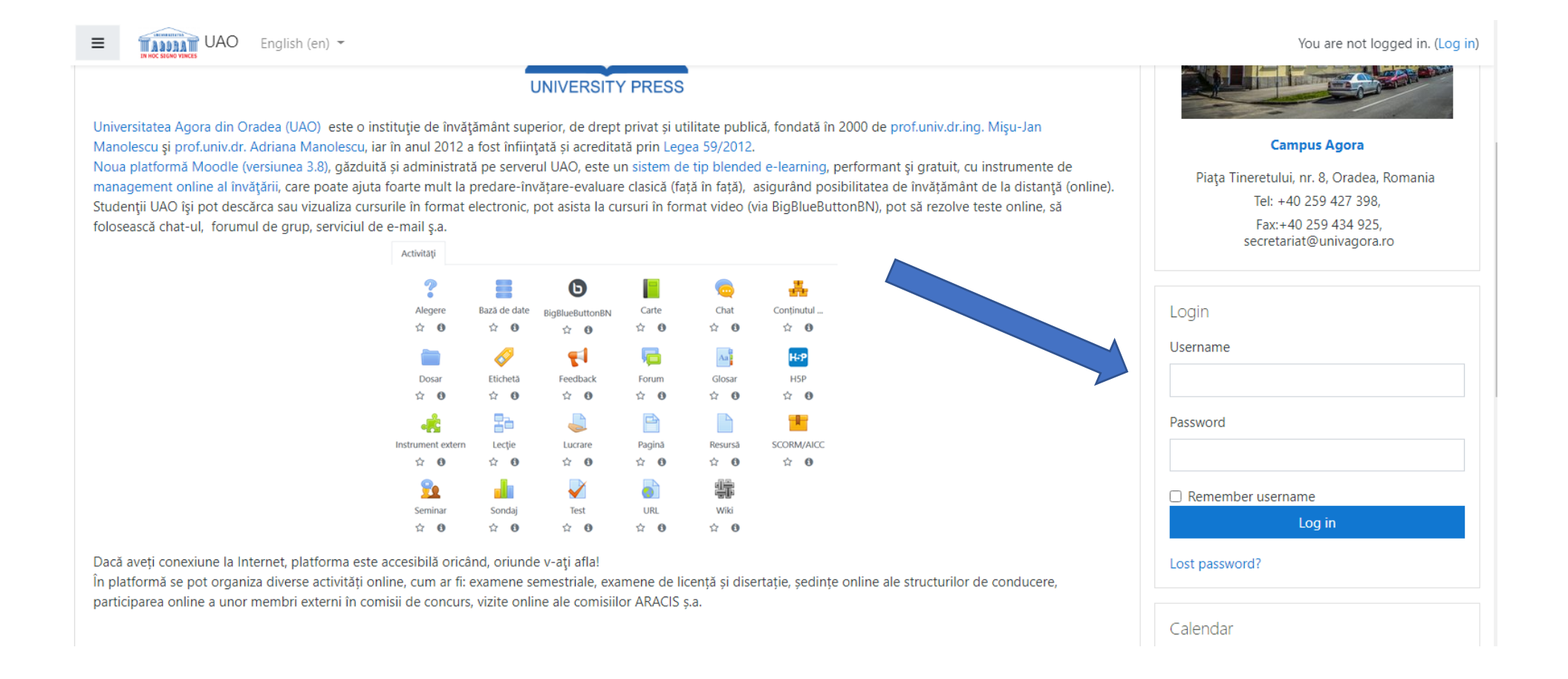